To access the Faculty Portal do the following;

1. Click on the Faculty Portal link on the college's home page or enter <u>http://faculty.clarendoncollege.edu</u> in your browser's address bar.

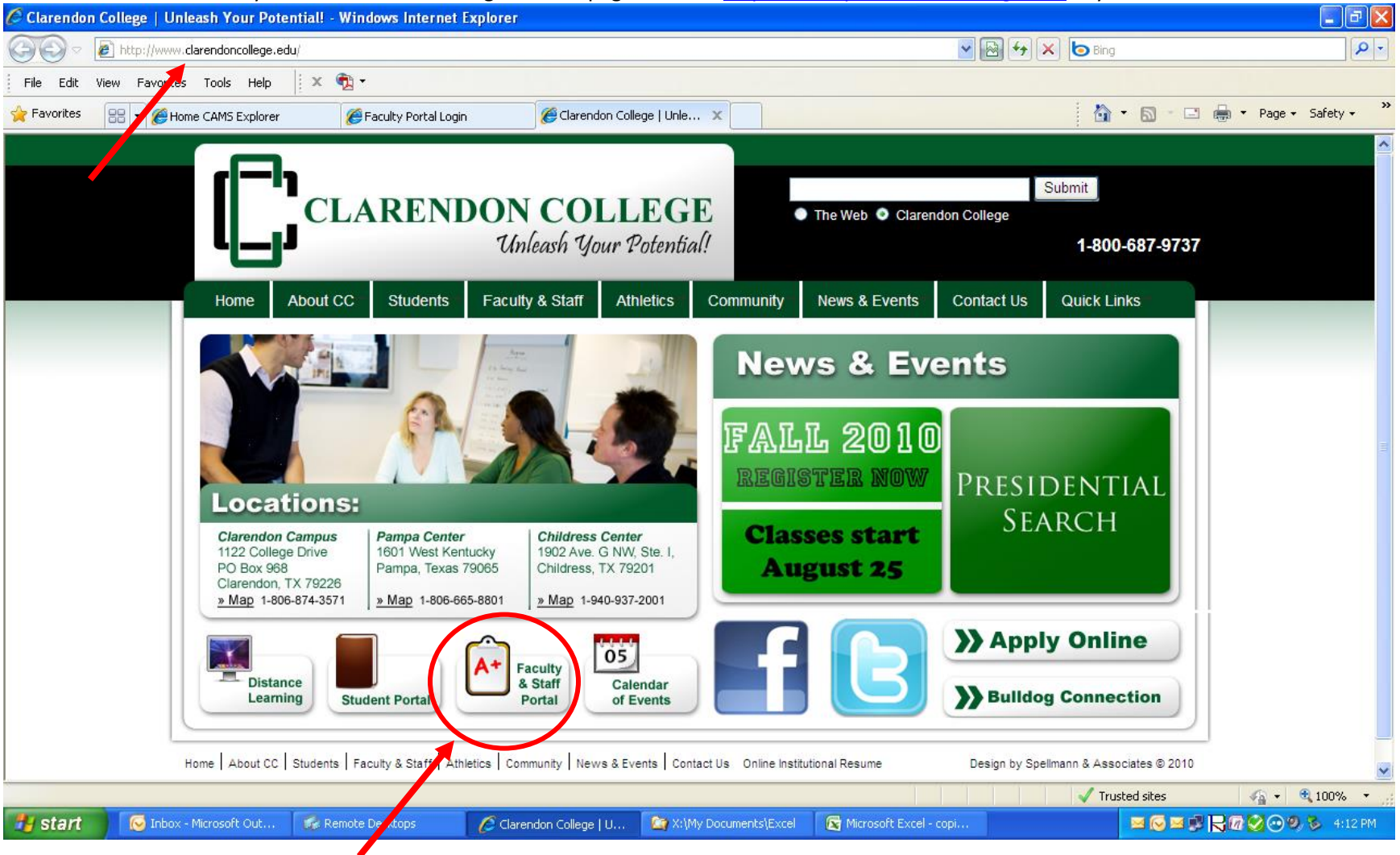

2. When the Faculty Portal login page is displayed, enter your Username, Password and select the term. Click the login button to proceed.

|                                     | 오 - 🗟 🔿 🥃 Report Manager                                                            | 🔏 Support Help Desk                                                                                                 | 🙆 Home CAMS Explorer | 1 Active users | <i>e</i> Faculty Portal Login | × 🖬 🛧 🌣                 |
|-------------------------------------|-------------------------------------------------------------------------------------|----------------------------------------------------------------------------------------------------|----------------------|----------------|-------------------------------|-------------------------|
| File Edit View Favorites Tools Help |                                                                                     |                                                                                                    |                      |                |                               |                         |
| Clarendon<br>College E              |                                                                                     |                                                                                                    |                      |                | FACULTY<br>Three Rivers S     | PORTAL<br>systems, Inc. |
|                                     |                                                                                     |                                                                                                    |                      |                | Tuesday, A                    | August 20, 2013         |
|                                     | F                                                                                   | Faculty Portal Login                                                                                                |                      |                |                               |                         |
|                                     | Note: Require<br>*Username:<br>*Password:<br>Term:<br>Contact you<br>0 2013 Three 5 | d fields are marked with an ast<br>SU 2-13<br>Login<br>Forgot Password?<br>rr portal admin if you forgot your Usern | erisk (*)            |                | _                             |                         |

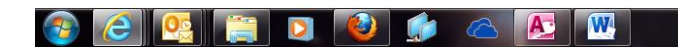

🗞 🗠 🥥 🕅 🕅 😔 🗟 🛎 🦙 🌄 🕄 🖸 💻 🍢 🛱 5:25 PM 8/20/2013

3. Click the "Accept" button when the FERPA notice is displayed to proceed.

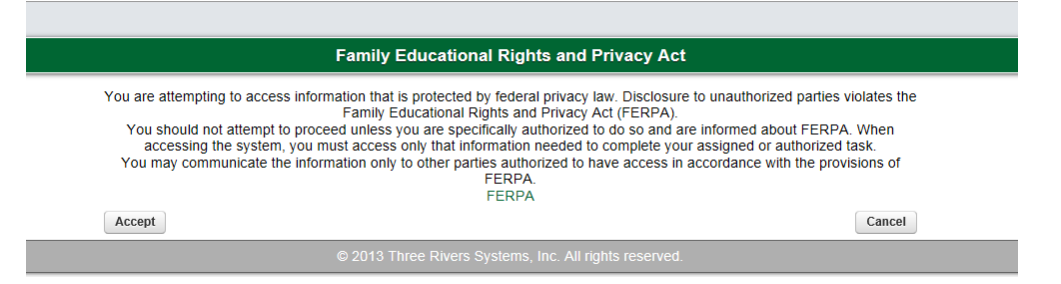

4. If needed you can change the term again once you login by clicking the "Change" link located next to the term.

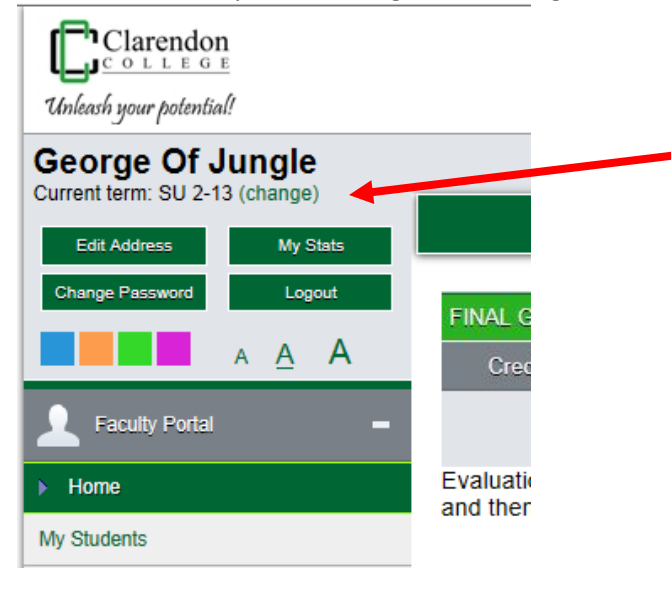

5. To learn more about the Faculty Portal and how to use it, click the "Help" link located in the menu listing.

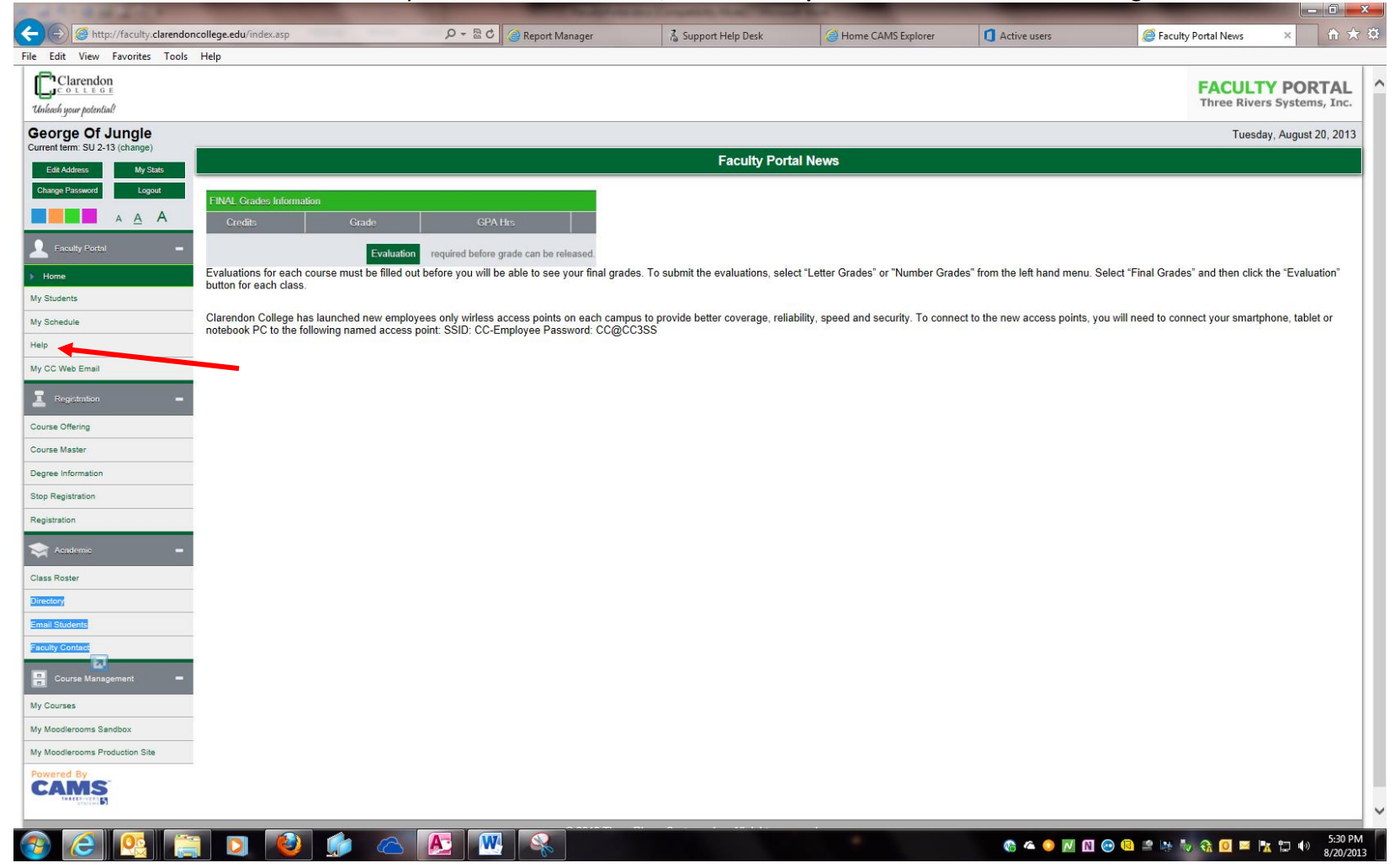